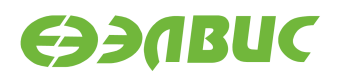

# ИНСТРУКЦИЯ ПО ЗАПУСКУ ТЕСТОВ НА МОДУЛЯХ НА БАЗЕ 1892ВМ14Я

Версия 11.03.2022

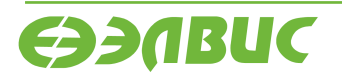

support@elvees.com, www.multicore.ru

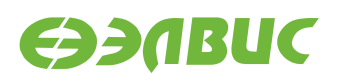

# ОГЛАВЛЕНИЕ

| 1 | О до    | кументе                       | 3  |
|---|---------|-------------------------------|----|
| 2 | Поді    | тотовка модуля к тестированию | 4  |
| 3 | 3 Тесты |                               |    |
|   | 3.1     | Audio                         | 5  |
|   | 3.2     | Bluetooth                     | 6  |
|   | 3.3     | CAN                           | 7  |
|   | 3.4     | CPU                           | 9  |
|   | 3.5     | CPUfreq                       | 10 |
|   | 3.6     | Ethernet                      | 11 |
|   | 3.7     | GPU EGL                       | 12 |
|   | 3.8     | GPU Qt5 EGLFS                 | 13 |
|   | 3.9     | HDMI-audio                    | 13 |
|   | 3.10    | I2C                           | 14 |
|   | 3.11    | IEEE 802.15.4                 | 15 |
|   | 3.12    | LEDs                          | 15 |
|   | 3.13    | NAND                          | 16 |
|   | 3.14    | PWM                           | 21 |
|   | 3.15    | RAM                           | 22 |
|   | 3.16    | RTC                           | 23 |
|   | 3.17    | SD/MMC                        | 24 |
|   | 3.18    | SDMA                          | 25 |
|   | 3.19    | SPI FLASH                     | 25 |
|   | 3.20    | System Sleep                  | 26 |
|   | 3.21    | UART                          | 27 |
|   | 3.22    | USB                           | 30 |
|   | 3.23    | VPIN                          | 31 |
|   | 3.24    | VPOUT                         | 31 |
|   | 3.25    | VPU                           | 33 |
|   | 3.26    | Watchdog timer                | 34 |
|   | 3.27    | Wi-Fi                         | 35 |

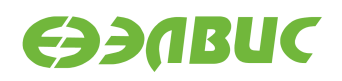

# 1. О ДОКУМЕНТЕ

Документ описывает тесты из состава дистрибутива ОС GNU/Linux на базе Buildroot 3.1 для модулей на базе 1892BM14Я.

Поддерживаются следующие модули:

- Салют-ЭЛ24Д1 r1.3;
- Салют-ЭЛ24Д1 г1.4;
- Салют-ЭЛ24Д1 r1.5;
- Салют-ЭЛ24Д1 r1.5 с установленным навигационным радиомодулем RF2Chan v2;
- Салют-ЭЛ24Д2 r1.1;
- Салют-ЭЛ24ОМ1 r1.1 с установленным Салют-ЭЛ24ПМ1 r1.1 или Салют-ЭЛ24ПМ1 r1.2;
- Салют-ЭЛ24ОМ1 r1.2 с установленным Салют-ЭЛ24ПМ1 r1.2, Салют-ЭЛ24ПМ2 r1.0 или Салют-ЭЛ24ПМ2 r1.1.

Описание каждого теста состоит из следующих секций:

- 1. «Применимость» содержит список модулей, для которых применим данный тест.
- 2. «Назначение теста» содержит назначение теста.
- 3. «Алгоритм теста» содержит краткое описание алгоритма теста.
- «Подготовка к тестированию» содержит инструкции по подготовке и настройке дополнительного оборудования (секция может отсутствовать если отсутствует дополнительное оборудование).
- 5. «Запуск теста» команда, которую необходимо ввести в терминал модуля для запуска теста.
- 6. «Ожидаемое время исполнения» время, через которое ожидается успешное завершение теста.
- 7. «Пример результата теста» пример вывода сообщений при успешном завершении теста<sup>1</sup>.
- 8. «Критерий прохождения теста» список критериев, при выполнении которых тест считается пройденным успешно.

<sup>&</sup>lt;sup>1</sup> При запуске тестов по терминалу UART сообщения ядра Linux выводятся в терминал. По умолчанию при запуске тестов через терминал SSH сообщения ядра Linux не выводятся. Для вывода сообщений ядра Linux в терминал SSH необходимо после логина выполнить команду dmesg -n8.

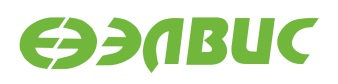

# 2. ПОДГОТОВКА МОДУЛЯ К ТЕСТИРОВАНИЮ

Перед запуском тестов необходимо подготовить модуль согласно главе «Запуск модуля» документа «Дистрибутив ОС GNU/Linux на базе Buildroot для 1892BM14Я. Руководство программиста».

В терминале модуля перед запуском необходимо установить регулятор масштабирования тактовой частоты ядер CPU в значение *performance*:

echo performance > /sys/devices/system/cpu/cpu0/cpufreq/scaling\_governor

Установку регулятора необходимо выполнять после каждой перезагрузки операционной системы.

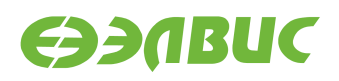

# 3. ТЕСТЫ

# 3.1 Audio

Применимость: Салют-ЭЛ24Д1, Салют-ЭЛ24ОМ1.

Назначение теста:

Для проверки записи звука через линейный вход Line In и воспроизведения звука через линейный выход Line Out модуля.

Алгоритм теста:

- 1. Записать исходный звуковой сигнал, поступающий на линейный вход Line In модуля, с линейного выхода Line Out ПЭВМ.
- 2. Воспроизвести записанный звуковой сигнал через линейный выход Line Out модуля.
- 3. Сравнить воспроизведенный звуковой сигнал с исходным.

Подготовка к тестированию:

- 1. Соединить кабелем линейный вход Line In модуля и линейный выход Line Out ПЭВМ.
- 2. Подключить наушники к линейному выходу Line Out модуля.

**Предупреждение:** При подключении наушников к линейному выходу Line Out модуля уровень громкости может быть низким.

3. Настроить модуль на запись с линейного входа Line In.

**Внимание:** По умолчанию модуль Салют-ЭЛ24ОМ1 настроен на запись с микрофона. Для настройки модуля на запись с линейного входа Line In выполнить команду amixer -q cset name='Capture Mux' 1 в терминале модуля.

- 4. Настроить ПЭВМ (ОС, аудиоплеер) на воспроизведение звука через линейный выход Line Out.
- 5. Подготовить аудиофайл для воспроизведения на ПЭВМ.
- 6. Включить воспроизведение аудиофайла через линейный выход Line Out ПЭВМ.

Запуск теста:

arecord -f dat -d 30 test.wav aplay test.wav

Инструкция по запуску тестов на модулях на базе 1892ВМ14Я

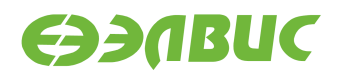

Ожидаемое время исполнения: 60 секунд.

Критерий прохождения теста:

Тест считать успешно пройденным, если звуковой сигнал, воспроизведенный через линейный выход Line Out модуля, соответствует аудиофайлу, воспроизведенному на ПЭВМ.

### **3.2 Bluetooth**

Применимость: Салют-ЭЛ24ОМ1.

Назначение теста:

Для проверки работоспособности Bluetooth. Для теста необходимы дополнительные устройства:

• Bluetooth-адаптер.

Алгоритм теста:

На модуле и ПЭВМ включается обнаружение устройства, производится сканирование устройств в зоне радиовидимости.

Подготовка к тестированию:

1. В терминале ПЭВМ выполнить команду для установки пакета BlueZ:

sudo yum install bluez

2. В терминале ПЭВМ выполнить:

```
sudo setcap 'cap_net_raw,cap_net_admin+eip' `which bluetoothctl`
```

- 3. Подключить Bluetooth-адаптер к ПЭВМ.
- 4. В терминале модуля выполнить:

btattach -B /dev/ttyS1 -P bcm &

Команда подключает последовательное устройство через UART HCI к стеку BlueZ на модуле.

5. В терминалах ПЭВМ и модуля выполнить команду и считать MAC-адреса ПЭВМ и модуля в поле Controller:

bluetoothctl

Команда запускает утилиту интерактивного управления интерфейсом Bluetooth. Дальнейшие команды вводятся в терминале утилиты.

6. В терминалах ПЭВМ и модуля выполнить:

power on

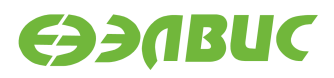

Команда конфигурирует на ПЭВМ и на модуле интерфейс hci0.

7. В терминалах ПЭВМ и модуля выполнить:

discoverable on

Команда включает обнаружение устройств.

Запуск теста:

В терминалах ПЭВМ и модуля выполнить:

scan on

Команда запускает поиск доступных устройств в зоне радиовидимости.

Ожидаемое время исполнения: около 15 секунд.

Пример результата теста:

Device AA:AA:AA:AA:AA:AA Name: mcom02

Критерий прохождения теста:

- в выводе команды в терминале модуля присутствует строка, содержащая МАС-адрес ПЭВМ,
- в выводе команды в терминале ПЭВМ присутствует строка, содержащая МАСадрес модуля.

### 3.3 CAN

#### 3.3.1 Тест передачи данных

Применимость: Салют-ЭЛ24Д1, Салют-ЭЛ24Д2, Салют-ЭЛ24ОМ1.

Назначение теста:

Для проверки работоспособности шины CAN используется утилита canfdtest. Для теста необходимо дополнительное устройство — модуль Салют-ЭЛ24Д1, Салют-ЭЛ24Д2, или Салют-ЭЛ24ОМ1 (далее — ответный модуль).

Алгоритм теста:

Проверяемый модуль генерирует кадры данных, передает их по шине и сравнивает с полученными. Ответный модуль ретранслирует принятые кадры, увеличивая значение каждого байта данных на единицу.

Подготовка к тестированию:

1. Подключить проверяемый и ответный модули по шине CAN. Для подключения соединить контакты *CAN-H*, *CAN-L* и *GND* разъемов CAN модулей (*XP1* для модулей Салют-ЭЛ24Д1; *XP2* для модулей Салют-ЭЛ24Д2, *XP6* для модулей Салют-ЭЛ24OM1).

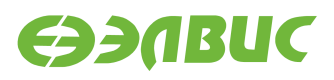

**Предупреждение:** На модуле Салют-ЭЛ24Д1 r1.3 назначение выводов разъема CAN отличается от общепринятого: см. «Модуль Салют-ЭЛ24Д1 rev. 1.3. Руководство пользователя»

- 2. Подготовить проверяемый и ответный модули согласно главе «Подготовка модуля к тестированию».
- 3. В терминале ответного модуля выполнить команду: canfdtest can0.

Запуск теста:

```
timeout -t 15 -s KILL canfdtest -g -l 1024 can0
```

Ожидаемое время исполнения: 15 секунд.

**Внимание:** После завершения теста необходимо прервать выполнение команды canfdtest на ответном модуле нажатием Ctrl+C в терминале.

Пример результата теста:

```
interface = can0, family = 29, type = 3, proto = 1
```

Test messages sent and received: 1024

Критерий прохождения теста:

Tect считать успешно пройденным при выводе строки: Test messages sent and received: 1024.

#### 3.3.2 Тест пропускной способности

Применимость: Салют-ЭЛ24Д1, Салют-ЭЛ24Д2, Салют-ЭЛ24ОМ1.

Назначение теста:

Для проверки пропускной способности шины CAN используется утилита canbusload. Для теста необходимо дополнительное устройство — модуль Салют-ЭЛ24Д1, Салют-ЭЛ24Д2, или Салют-ЭЛ24ОМ1 (далее — ответный модуль).

Алгоритм теста:

Проверяемый модуль генерирует и передает по шине кадры случайных данных, одновременно прослушивая шину для измерения пропускной способности. Ответный модуль подтверждает принятые кадры данных в соответствии со стандартом CAN.

Подготовка к тестированию:

1. Подключить проверяемый и ответный модули по шине CAN. Для подключения соединить контакты *CAN-H*, *CAN-L* и *GND* разъемов CAN модулей (*XP1* для модулей Салют-ЭЛ24Д1; *XP2* для модулей Салют-ЭЛ24Д2, *XP6* для модулей Салют-ЭЛ24OM1).

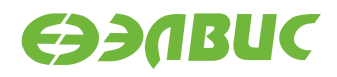

2. Подготовить проверяемый и ответный модули согласно главе «Подготовка модуля к тестированию».

Запуск теста:

```
timeout -t 15 -s KILL canbusload -t -b -e can0@125000 &
timeout -t 15 -s KILL cangen -g 0 -p 1 can0
```

Ожидаемое время исполнения: 15 секунд.

Пример результата теста:

canbusload 2016-08-16 17:36:18 (exact bitstuffing) can0@125000 1171 110794 52344 88% |XXXXXXXXXXXXXXXXXXXX

Критерий прохождения теста:

Загрузка шины (пятое число в последней строке) должна быть более 80%.

### **3.4 CPU**

Применимость: Салют-ЭЛ24Д1, Салют-ЭЛ24Д2, Салют-ЭЛ24ОМ1.

Назначение теста:

Для проверки производительности двух ядер процессора СнК в целочисленных задачах используется утилита Coremark.

При выполнении не должно быть запущено других приложений и подключено устройств USB.

Запуск теста:

coremark

Ожидаемое время исполнения: 20 секунд.

Пример результата теста:

```
2K performance run parameters for coremark.
CoreMark Size : 666
Total ticks
              : 13311
Total time (secs): 13.311000
Iterations/Sec : 6010.066862
Iterations : 80000
Compiler version : GCC5.2.0
Compiler flags : -D_LARGEFILE_SOURCE -D_LARGEFILE64_SOURCE -D_FILE_OFFSET_
→BITS=64 -Os
Parallel PThreads : 2
Memory location : Please put data memory location here
                      (e.g. code in flash, data on heap etc)
seedcrc
             : 0xe9f5
[0]crclist
            : 0xe714
```

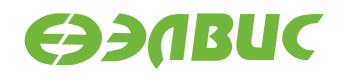

(продолжение с предыдущей страницы)

| [1]crclist                                                                      | : 0xe714 |  |  |  |  |  |  |
|---------------------------------------------------------------------------------|----------|--|--|--|--|--|--|
| [0]crcmatrix                                                                    | : 0x1fd7 |  |  |  |  |  |  |
| [1]crcmatrix                                                                    | : 0x1fd7 |  |  |  |  |  |  |
| [0]crcstate                                                                     | : 0x8e3a |  |  |  |  |  |  |
| [1]crcstate                                                                     | : 0x8e3a |  |  |  |  |  |  |
| [0]crcfinal                                                                     | : 0x25b5 |  |  |  |  |  |  |
| [1]crcfinal                                                                     | : 0x25b5 |  |  |  |  |  |  |
| Correct operation validated. See readme.txt for run and reporting rules.        |          |  |  |  |  |  |  |
| CoreMark 1.0 : 6010.066862 / GCC5.2.0 -D_LARGEFILE_SOURCE -D_LARGEFILE64_SOURCE |          |  |  |  |  |  |  |
| -D_FILE_OFFSET_BITS=64 -Os / Heap / 2:PThreads                                  |          |  |  |  |  |  |  |

Критерий прохождения теста:

Значение поля Iterations/Sec должно быть не менее 5000.

# 3.5 CPUfreq

Применимость: Салют-ЭЛ24Д1, Салют-ЭЛ24Д2, Салют-ЭЛ24ОМ1.

Назначение теста:

Для проверки производительности ядер процессора СнК при различных частотах используется скрипт mcom02-cpufreq-test.sh.

При выполнении не должно быть запущено других приложений и подключено устройств USB.

Алгоритм теста:

- 1. Для governor'a ondemand скрипт считывает значения регистра APLL до запуска coremark (минимальное) и после (максимальное), сравнивает с ожидаемыми и выводит результат на экран.
- 2. Для governor'a userspace скрипт последовательно устанавливает каждое из доступных значений частоты, считывает значение регистра APLL, вычисляет значение частоты с помощью поля coremark Iterations/Sec, сравнивает с ожидаемыми и выводит результат на экран.
- 3. Если результат, полученный с помощью прямого чтения регистра APLL, совпадает со значением, установленным CPUFreq, на экран выводится сообщение "APLL test successful".
- 4. Если результат, полученный с помощью Coremark, отклоняется от значения, установленного CPUFreq, не более, чем на 5%, на экран выводится сообщение "Coremark test successful".

Запуск теста:

mcom02-cpufreq-test.sh

Ожидаемое время выполнения: около 2 минут.

Пример результата теста:

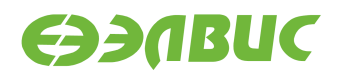

```
Governor: ondemand
Frequency read from APLL: 312000, minimum, idle
APLL test successful
Frequency calculated from coremark results: 834016.
Coremark test successful
Frequency read from APLL: 816000, maximum, loaded
APLL test successful
Governor: userspace
Frequency read from APLL: 312000
APLL test successful
Frequency calculated from coremark results: 318116.
Coremark test successful
Frequency read from APLL: 408000
APLL test successful
Frequency calculated from coremark results: 416114.
Coremark test successful
Frequency read from APLL: 816000
APLL test successful
Frequency calculated from coremark results: 834552.
Coremark test successful
```

TEST PASSED

Критерий прохождения теста:

Тест считать успешно пройденным при выводе строки TEST PASSED.

### 3.6 Ethernet

Применимость: Салют-ЭЛ24Д1, Салют-ЭЛ24Д2, Салют-ЭЛ24ОМ1.

Назначение теста:

Для измерения скорости ввода-вывода через Ethernet используется утилита iperf. Для теста необходимо дополнительное устройство — ПК с ОС Linux и пакетом iperf версии 2.0.5.

Подготовка к тестированию:

- 1. Подключить модуль в сеть Ethernet.
- 2. Подключить ПК в сеть Ethernet общую с модулем.
- 3. Выяснить текущий ІР-адрес модуля:
  - 1. В терминале модуля ввести команду ifconfig eth0.
  - 2. Считать IP-адрес модуля из поля inet вывода команды.

Запуск теста:

На модуле запустить сервер:

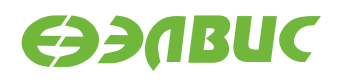

iperf --server

На ПК запустить клиент:

iperf --time=5 --client адрес-сервера

где адрес-сервера — значение IP-адреса модуля.

Ожидаемое время исполнения: не более 5 секунд.

Пример результата теста:

[ ID] Interval Transfer Bandwidth [ 3] 0.0-5.0 sec 54 MBytes 85.4 Mbits/sec

Критерий прохождения теста:

Значение поля Bandwidth не менее 80 Mbits/sec для модулей Салют-ЭЛ24Д1, Салют-ЭЛ24Д2; не менее 340 Mbits/sec для модулей Салют-ЭЛ24ОМ1.

# 3.7 GPU EGL

Применимость: Салют-ЭЛ24Д1, Салют-ЭЛ24Д2, Салют-ЭЛ24ОМ1.

Назначение теста:

Для измерения производительности графического ускорителя используется утилита cube из состава тестов драйвера Mali.

Подготовка к тестированию:

- 1. Подключить HDMI-монитор к соответствующему разъёму модуля.
- 2. Для модулей Салют-ЭЛ24Д1 или Салют-ЭЛ24Д2 выполнить загрузку драйвера vpoutfb:

modprobe vpoutfb

Запуск теста:

cd /opt/mali/cube
./cube

Ожидаемое время исполнения: бесконечно. Для завершения теста необходимо нажать Ctrl+C.

Пример результата теста:

 FPS:
 75.1

 FPS:
 75.5

 FPS:
 76.1

 FPS:
 75.6

 FPS:
 75.9

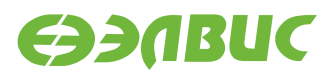

Критерий прохождения теста:

- 1. Средняя частота отрисовки кадров больше 75 кадров в секунду.
- 2. На HDMI-мониторе наблюдать вращающийся объект.

# 3.8 GPU Qt5 EGLFS

Применимость: Салют-ЭЛ24Д1, Салют-ЭЛ24Д2, Салют-ЭЛ24ОМ1.

Назначение теста:

Для проверки работоспособности приложений Qt на графическом ускорителе используется утилита hellowindow из состава пакета Qt5base.

Подготовка к тестированию:

Подключить HDMI-монитор к соответствующему разъёму модуля.

Запуск теста:

```
export QT_QPA_EGLFS_INTEGRATION=eglfs_mali
/usr/lib/qt/examples/opengl/hellowindow/hellowindow
```

Ожидаемое время исполнения: бесконечно. Для завершения теста необходимо нажать Ctrl+C.

Критерий прохождения теста:

На HDMI-мониторе наблюдать вращающийся трехмерный логотип Qt.

# 3.9 HDMI-audio

Применимость: Салют-ЭЛ24ОМ1.

Назначение теста:

Для проверки воспроизведения звука через интерфейс HDMI на мониторе.

Алгоритм теста:

- 1. Загрузить аудиофайл на модуль.
- 2. Воспроизвести аудиофайл через интерфейс HDMI модуля.

Подготовка к тестированию:

- 1. Соединить кабелем HDMI выход модуля и монитор.
- 2. Загрузить на модуль аудиофайл.
- 3. Определить идентификатор соответствующий аудиокарте HDMI. Идентификатор аудиокарты это значение поля card в выводе команды:

aplay -l

Запуск теста:

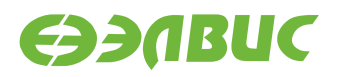

```
aplay -D plughw:<card_id>,0 file.wav,
```

где <card\_id>— идентификатор аудиокарты HDMI, file.wav — загруженный аудиофайл.

Ожидаемое время исполнения: 35 секунд.

Критерий прохождения теста:

Тест считать успешно пройденным, если звуковой сигнал, воспроизведенный на HDMIмониторе, соответствует загруженному аудиофайлу.

# 3.10 I2C

Применимость: Салют-ЭЛ24Д1, Салют-ЭЛ24Д2.

Назначение теста:

Для тестирования скорости чтения и записи на шине I2C СнК используется утилита i2cdump.

Алгоритм теста:

Утилита считывает 256 регистров HDMI-контроллера, подключенного на частоте 100 КГц, через контроллер I2C1 СнК и выводит время прохождения теста. Скорость работы контроллера I2C1 на модуле — 100 Кб/с.

Размер переданных транзакций в тесте составляет:

9 (бит на кадр) \* 3 (кадра — 2 с адресом, 1 с данными) \* 256 (количество регистров, считываемое утилитой) \* 256 (запусков утилиты) = 1 769 472 бит.

Для вычисления скорости необходимо разделить размер переданных транзакций на время прохождения теста.

Запуск теста:

time sh -c 'for i in `seq 1 256`; do i2cdump -y 1 0x4c b >/dev/null ; done'

Ожидаемое время исполнения: около 30 секунд.

Пример результата теста:

real 0m 28.68s user 0m 0.33s sys 0m 2.31s

Критерий прохождения теста:

Число (1769472/<real-time>)/100000 больше 0.5, где <real-time> — значение поля real из вывода теста в терминал. Т.о. реальная пропускная способность I2C больше 50% от теоретической. Например, для данного теста 1769472/28.68/100000=0.61 > 0.5

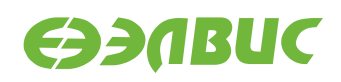

# 3.11 IEEE 802.15.4

Применимость: Салют-ЭЛ24Д1, Салют-ЭЛ24Д2.

Назначение теста:

Для проверки связи по стандарту IEEE 802.15.4 (нижние уровни для семейства протоколов ZigBee) используется утилита ping6. Для теста необходимо дополнительное устройство — модуль Салют-ЭЛ24Д1, или Салют-ЭЛ24Д2 (далее — ответный модуль).

Подготовка к тестированию:

- 1. Установить антенны на разъемы ZigBee проверяемого и ответного модулей.
- 2. Подготовить проверяемый и ответный модули согласно главе «Подготовка модуля к тестированию». При подготовке модулей настроить сетевой интерфейс 6LoWPAN, задав для проверяемого модуля адрес fc00::1 (подробнее см. главу «Настройка 6LoWPAN» документа «Дистрибутив ОС GNU/Linux на базе Buildroot для 1892BM14Я. Руководство программиста»). Для ответного модуля по умолчанию задан адрес fc00::2.

Запуск теста:

ping6 -I lowpan0 -c 5 fc00::2

Ожидаемое время исполнения: около 5 секунд.

Пример результата теста:

```
PING fc00::2 (fc00::2): 56 data bytes
64 bytes from fc00::2: seq=0 ttl=64 time=35.127 ms
64 bytes from fc00::2: seq=1 ttl=64 time=36.519 ms
64 bytes from fc00::2: seq=2 ttl=64 time=33.841 ms
64 bytes from fc00::2: seq=3 ttl=64 time=36.526 ms
64 bytes from fc00::2: seq=4 ttl=64 time=33.849 ms
--- fc00::2 ping statistics ---
5 packets transmitted, 5 packets received, 0% packet loss
round-trip min/avg/max = 33.841/35.172/36.526 ms
```

Критерий прохождения теста:

Значение поля packet loss (процент потери пакетов) равно 0%.

# 3.12 LEDs

Применимость: Салют-ЭЛ24Д1, Салют-ЭЛ24ОМ1.

Назначение теста:

Для проверки работоспособности светодиодов используется утилита ledtest.

Алгоритм теста:

• выключить все светодиоды на 1 с;

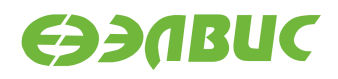

- для каждого светодиода выполнить: включить светодиод, через 1 с выключить светодиод;
- включить все светодиоды;
- выключить все светодиоды через 1 с;
- перевести все пины светодиодов в состояние как после включения модуля.

Запуск теста:

ledtest

Ожидаемое время исполнения: около 10 секунд.

Критерий прохождения теста:

Светодиоды работают согласно алгоритму утилиты.

### 3.13 NAND

#### 3.13.1 mtd\_pagetest

Применимость: Салют-ЭЛ24Д1, Салют-ЭЛ24Д2, Салют-ЭЛ24ОМ1.

Назначение теста:

Для технологического тестирования NAND-флеш памяти модуля используется модуль ядра mtd\_pagetest.

**Предупреждение:** Запуск данного теста приведёт к потере данных на чипе NAND.

Запуск теста:

modprobe mtd\_pagetest dev=0

Ожидаемое время исполнения: около 3 часов.

Пример результата теста:

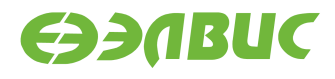

(продолжение с предыдущей страницы)

```
[ 139.005028] mtd_test: block 4095 is bad
[ 139.008862] mtd_test: scanned 4096 eraseblocks, 6 are bad
[ 139.014261] mtd_pagetest: erasing whole device
[ 149.217664] mtd_pagetest: erased 4096 eraseblocks
 149.222367] mtd_pagetest: writing whole device
[
[ 149.653784] mtd pagetest: written up to eraseblock 0
 258.841520] mtd_pagetest: written up to eraseblock 256
Γ
 368.921588] mtd_pagetest: written up to eraseblock 512
Γ
[ 479.057226] mtd_pagetest: written up to eraseblock 768
Γ
 589.401764] mtd pagetest: written up to eraseblock 1024
[ 700.129340] mtd_pagetest: written up to eraseblock 1280
 810.430958] mtd_pagetest: written up to eraseblock 1536
Γ
[ 920.510587] mtd_pagetest: written up to eraseblock 1792
[ 1030.427427] mtd_pagetest: written up to eraseblock 2048
[ 1140.465299] mtd_pagetest: written up to eraseblock 2304
[ 1250.483171] mtd_pagetest: written up to eraseblock 2560
[ 1360.513440] mtd_pagetest: written up to eraseblock 2816
[ 1470.596688] mtd_pagetest: written up to eraseblock 3072
[ 1580.443776] mtd_pagetest: written up to eraseblock 3328
[ 1690.302049] mtd_pagetest: written up to eraseblock 3584
[ 1800.225171] mtd_pagetest: written up to eraseblock 3840
[ 1908.080495] mtd_pagetest: written 4096 eraseblocks
[ 1908.085295] mtd_pagetest: verifying all eraseblocks
[ 1909.169019] mtd_pagetest: verified up to eraseblock 0
[ 2183.178217] mtd_pagetest: verified up to eraseblock 256
[ 2459.348834] mtd_pagetest: verified up to eraseblock 512
[ 2735.518683] mtd_pagetest: verified up to eraseblock 768
[ 3011.688729] mtd_pagetest: verified up to eraseblock 1024
[ 3287.857647] mtd_pagetest: verified up to eraseblock 1280
[ 3564.028262] mtd_pagetest: verified up to eraseblock 1536
[ 3840.199111] mtd pagetest: verified up to eraseblock 1792
[ 4116.369468] mtd_pagetest: verified up to eraseblock 2048
[ 4392.540322] mtd_pagetest: verified up to eraseblock 2304
[ 4668.710759] mtd_pagetest: verified up to eraseblock 2560
[ 4944.881290] mtd pagetest: verified up to eraseblock 2816
[ 5221.052029] mtd_pagetest: verified up to eraseblock 3072
[ 5497.222882] mtd_pagetest: verified up to eraseblock 3328
[ 5773.393804] mtd_pagetest: verified up to eraseblock 3584
[ 6049.564345] mtd_pagetest: verified up to eraseblock 3840
[ 6320.337449] mtd_pagetest: verified 4096 eraseblocks
[ 6320.342356] mtd_pagetest: crosstest
[ 6320.347278] mtd_pagetest: reading page at 0x0
[ 6320.352387] mtd_pagetest: reading page at 0xffbff000
[ 6320.358056] mtd_pagetest: reading page at 0x0
[ 6320.363145] mtd_pagetest: verifying pages read at 0x0 match
[ 6320.368752] mtd_pagetest: crosstest ok
[ 6320.372538] mtd_pagetest: erasecrosstest
[ 6320.376463] mtd pagetest: erasing block 0
[ 6320.383845] mtd_pagetest: writing 1st page of block 0
```

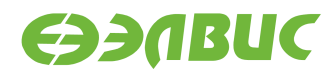

```
(продолжение с предыдущей страницы)
```

```
[ 6320.390027] mtd_pagetest: reading 1st page of block 0
[ 6320.395832] mtd_pagetest: verifying 1st page of block 0
[ 6320.401103] mtd_pagetest: erasing block 0
[ 6320.408484] mtd_pagetest: writing 1st page of block 0
[ 6320.414695] mtd_pagetest: erasing block 4091
[ 6320.422533] mtd pagetest: reading 1st page of block 0
[ 6320.428294] mtd_pagetest: verifying 1st page of block 0
[ 6320.433571] mtd_pagetest: erasecrosstest ok
[ 6320.437755] mtd_pagetest: erasetest
[ 6320.441263] mtd_pagetest: erasing block 0
[ 6320.448644] mtd_pagetest: writing 1st page of block 0
[ 6320.454844] mtd_pagetest: erasing block 0
[ 6320.462224] mtd_pagetest: reading 1st page of block 0
[ 6320.467983] mtd_pagetest: verifying 1st page of block 0 is all 0xff
[ 6320.474312] mtd_pagetest: erasetest ok
[ 6320.478064] mtd_pagetest: finished with 0 errors
```

Критерий прохождения теста:

В предпоследней строке вывода указано 0 ошибок: «mtd\_pagetest: finished with 0 errors».

#### 3.13.2 mtd\_speedtest

Применимость: Салют-ЭЛ24Д1, Салют-ЭЛ24Д2, Салют-ЭЛ24ОМ1.

Назначение теста:

Для измерения скорости ввода-вывода NAND-флеш памяти используется модуль ядра mtd\_speedtest.

**Предупреждение:** Запуск данного теста приведёт к потере данных на чипе NAND.

Запуск теста:

modprobe mtd\_speedtest dev=0 count=128

Ожидаемое время исполнения: около 8 минут

Пример результата теста:

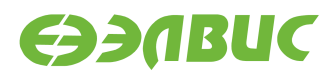

```
(продолжение с предыдущей страницы)
Γ
  83.777084] mtd_test: scanned 128 eraseblocks, 0 are bad
  84.360363] mtd_speedtest: testing eraseblock write speed
Γ
 174.750650] mtd_speedtest: eraseblock write speed is 2900 KiB/s
[
[ 174.756573] mtd_speedtest: testing eraseblock read speed
 217.020337] mtd_speedtest: eraseblock read speed is 6203 KiB/s
[
[ 217.599805] mtd_speedtest: testing page write speed
 307.963326] mtd_speedtest: page write speed is 2901 KiB/s
[
 307.968726] mtd_speedtest: testing page read speed
Γ
[ 350.338617] mtd_speedtest: page read speed is 6187 KiB/s
 350.915537] mtd speedtest: testing 2 page write speed
[
[ 441.039789] mtd_speedtest: 2 page write speed is 2908 KiB/s
 441.045375] mtd_speedtest: testing 2 page read speed
Γ
[ 483.391012] mtd_speedtest: 2 page read speed is 6191 KiB/s
[ 483.396497] mtd_speedtest: Testing erase speed
 483.969965] mtd_speedtest: erase speed is 460710 KiB/s
[
[ 483.975117] mtd_speedtest: Testing 2x multi-block erase speed
 484.551902] mtd_speedtest: 2x multi-block erase speed is 458293 KiB/s
[
[ 484.558342] mtd_speedtest: Testing 4x multi-block erase speed
[ 485.134180] mtd_speedtest: 4x multi-block erase speed is 459096 KiB/s
 485.140632] mtd_speedtest: Testing 8x multi-block erase speed
[
[ 485.715748] mtd_speedtest: 8x multi-block erase speed is 460710 KiB/s
  485.722199] mtd_speedtest: Testing 16x multi-block erase speed
[
[ 486.298030] mtd_speedtest: 16x multi-block erase speed is 459901 KiB/s
[ 486.304571] mtd_speedtest: Testing 32x multi-block erase speed
[ 486.879625] mtd_speedtest: 32x multi-block erase speed is 460710 KiB/s
[ 486.886164] mtd_speedtest: Testing 64x multi-block erase speed
[ 487.459118] mtd_speedtest: 64x multi-block erase speed is 461521 KiB/s
[ 487.465656] mtd_speedtest: finished
```

Критерии прохождения теста:

- 1. Скорость записи eraseblock должна быть больше 2100 KiB/s.
- 2. Скорость чтения eraseblock должна быть больше 5100 KiB/s.
- 3. Скорость стирания должна быть больше 270000 KiB/s.

### 3.13.3 UBIFS

Применимость: Салют-ЭЛ24Д1, Салют-ЭЛ24Д2, Салют-ЭЛ24ОМ1.

Назначение теста:

Для проверки работоспособности файловой системы UBIFS на чипе NAND модуля используется утилита fio. Для создания, монтирования ФС и запуска утилиты используется скрипт ubitest.sh.

Алгоритм теста:

- 1. Форматировать устройство в том UBI с помощью утилиты ubiformat.
- 2. Создать раздел UBIFS максимального размера на устройстве.

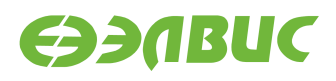

- 3. Монтировать раздел в точку монтирования /mnt/ubifs.
- 4. Записать и верифицировать указанный в аргументах объём данных с помощью утилиты fio.
- 5. Очистить раздел и размонтировать его.

**Предупреждение:** Запуск данного теста приведёт к потере данных на чипе NAND.

Запуск теста:

ubitest.sh /dev/mtd0 800

Ожидаемое время исполнения: около 3 минут.

Пример результата теста:

```
1..3
[ 102.134366] ubi0: attaching mtd0
[ 107.408961] ubi0: scanning is finished
[ 107.426138] ubi0: attached mtd0 (name "arasan_nfc", size 2048 MiB)
[ 107.432337] ubi0: PEB size: 524288 bytes (512 KiB), LEB size: 516096 bytes
[ 107.439205] ubi0: min./max. I/O unit sizes: 4096/4096, sub-page size 4096
[ 107.445997] ubi0: VID header offset: 4096 (aligned 4096), data offset: 8192
 107.452961] ubi0: good PEBs: 4081, bad PEBs: 15, corrupted PEBs: 0
[
[ 107.459131] ubi0: user volume: 0, internal volumes: 1, max. volumes count: 128
[ 107.466352] ubi0: max/mean erase counter: 10/7, WL threshold: 4096, image
→sequence number: 1771060986
[ 107.475572] ubi0: available PEBs: 4012, total reserved PEBs: 69, PEBs reserved
\rightarrow for bad PEB handling: 65
[ 107.484968] ubi0: background thread "ubi_bgt0d" started, PID 176
[ 107.547562] UBIFS (ubi0:0): default file-system created
[ 107.553590] UBIFS (ubi0:0): background thread "ubifs_bgt0_0" started, PID 182
[ 107.818682] UBIFS (ubi0:0): UBIFS: mounted UBI device 0, volume 0, name "full_
→ubi"
[ 107.826275] UBIFS (ubi0:0): LEB size: 516096 bytes (504 KiB), min./max. I/0]
→unit sizes: 4096 bytes/4096 bytes
[ 107.836209] UBIFS (ubi0:0): FS size: 2064900096 bytes (1969 MiB, 4001 LEBs),
→ journal size 33546240 bytes (31 MiB, 65 LEBs)
[ 107.847259] UBIFS (ubi0:0): reserved for root: 4952683 bytes (4836 KiB)
[ 107.853891] UBIFS (ubi0:0): media format: w4/r0 (latest is w4/r0), UUID]
→07FF4EB6-C3B4-4FA1-B1A3-D149F334F5E8, small LPT model
ok 1 - Create and mount UBIFS partition
ok 2 - Write and verify with fio
[ 496.469464] UBIFS (ubi0:0): un-mount UBI device 0
[ 496.474210] UBIFS (ubi0:0): background thread "ubifs_bgt0_0" stops
[ 496.531859] ubi0: detaching mtd0
[ 496.537660] ubi0: mtd0 is detached
[ 496.544388] ubi0: attaching mtd0
[ 501.832063] ubi0: scanning is finished
```

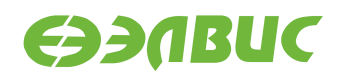

```
(продолжение с предыдущей страницы)
[ 501.851497] ubi0: attached mtd0 (name "arasan_nfc", size 2048 MiB)
[ 501.857688] ubi0: PEB size: 524288 bytes (512 KiB), LEB size: 516096 bytes
  501.864594] ubi0: min./max. I/O unit sizes: 4096/4096, sub-page size 4096
[
[ 501.871396] ubi0: VID header offset: 4096 (aligned 4096), data offset: 8192
 501.878353] ubi0: good PEBs: 4081, bad PEBs: 15, corrupted PEBs: 0
[
[ 501.884549] ubi0: user volume: 1, internal volumes: 1, max. volumes count: 128
[ 501.891783] ubi0: max/mean erase counter: 11/7, WL threshold: 4096, image
→sequence number: 1771060986
[ 501.901009] ubi0: available PEBs: 0, total reserved PEBs: 4081, PEBs reserved
\rightarrow for bad PEB handling: 65
[ 501.910324] ubi0: background thread "ubi_bgt0d" started, PID 192
[ 501.915863] UBIFS (ubi0:0): background thread "ubifs_bgt0_0" started, PID 194
[ 502.314263] UBIFS (ubi0:0): UBIFS: mounted UBI device 0, volume 0, name "full_
⊶ubi"
[ 502.321852] UBIFS (ubi0:0): LEB size: 516096 bytes (504 KiB), min./max. I/0]
→unit sizes: 4096 bytes/4096 bytes
[ 502.331782] UBIFS (ubi0:0): FS size: 2064900096 bytes (1969 MiB, 4001 LEBs),
→ journal size 33546240 bytes (31 MiB, 65 LEBs)
[ 502.342829] UBIFS (ubi0:0): reserved for root: 4952683 bytes (4836 KiB)
[ 502.349444] UBIFS (ubi0:0): media format: w4/r0 (latest is w4/r0), UUID]
→07FF4EB6-C3B4-4FA1-B1A3-D149F334F5E8, small LPT model
[ 506.869158] UBIFS (ubi0:0): un-mount UBI device 0
[ 506.873897] UBIFS (ubi0:0): background thread "ubifs bgt0 0" stops
[ 506.897651] ubi0: detaching mtd0
[ 506.904611] ubi0: mtd0 is detached
ok 3 - Test master node corruption after remount
TEST PASSED
```

Критерии прохождения теста:

Последняя строка вывода равна «TEST PASSED».

### 3.14 PWM

Применимость: Салют-ЭЛ24ОМ1.

Назначение теста:

Для проверки работоспособности PWM и возможности изменения яркости подсветки LCD на модуле.

Алгоритм теста:

- 1. Вывести тестовое изображение на LCD-монитор.
- 2. Установить яркость подсветки 95 процентов.
- 3. Установить яркость подсветки 5 процентов.

Подготовка к тестированию:

1. Подключить к разъему XS7 LCD-монитор EJ070NA-01J.

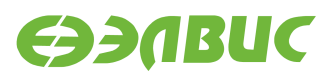

 Настроить вывод изображения на LCD-монитор EJ070NA-01J согласно пункту «Вывод изображения на LCD-монитор» главы «Настройка OC» документа «Дистрибутив OC GNU/Linux на базе Buildroot для 1892BM14Я. Руководство программиста».

Запуск теста:

1. Вывести тестовое изображение на LCD-монитор:

```
nohup ffmpeg -f lavfi -i testsrc=duration=30.0:size=1024x600 -f fbdev -pix_

→fmt bgra /dev/fb0 > /dev/null 2>&1 &
```

2. Установить яркость подсветки на 95 процентов:

echo 95 > /sys/class/backlight/backlight/brightness

3. Установить яркость подсветки на 5 процентов:

echo 5 > /sys/class/backlight/backlight/brightness

Критерий прохождения теста:

При вводе echo 95 ... яркость LCD-экрана должна отличаться от яркости при вводе команды echo 5 ....

# 3.15 RAM

#### 3.15.1 Memtester

Применимость: Салют-ЭЛ24Д1, Салют-ЭЛ24Д2, Салют-ЭЛ24ОМ1.

Назначение теста:

Для технологического тестирования динамической памяти модуля используется утилита memtester. С данными аргументами выделяется участок ОЗУ DDR размером в 512 МиБ.

Запуск теста:

memtester 512M 1

Ожидаемое время исполнения: не более 60 минут.

Пример результата теста:

```
Loop 1/1:
```

| Stuck Add | dress | : | ok |
|-----------|-------|---|----|
| Random Va | alue  | : | ok |
| Сотраге Х | XOR   | : | ok |
| Compare S | SUB   | : | ok |
| Compare I | MUL   | : | ok |
| Compare I | DIV   | : | ok |
| Compare ( | OR    | : | ok |
| Compare / | AND   | : | ok |
|           |       |   |    |

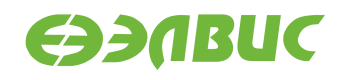

(продолжение с предыдущей страницы)

Sequential Increment: ok Solid Bits : ok Block Sequential : ok Checkerboard : ok Bit Spread : ok Bit Flip : ok Walking Ones : ok Walking Zeroes : ok 8-bit Writes : ok 16-bit Writes : ok Done.

Критерий прохождения теста:

Каждый алгоритм тестирования завершился успешно: строка завершается словом "ok".

#### 3.15.2 Ramspeed

Применимость: Салют-ЭЛ24Д1, Салют-ЭЛ24Д2, Салют-ЭЛ24ОМ1.

Назначение теста:

Для измерения скорости чтения и записи в динамическую память модуля используется утилита ramspeed.

Запуск теста:

ramspeed -b 3

Ожидаемое время исполнения: менее 6 минут.

Пример результата теста:

```
RAMspeed (GENERIC) v2.6.0 by Rhett M. Hollander and Paul V. Bolotoff, 2002-09
```

8Gb per pass mode

| INTEGER | Copy:    | 425.15 | MB/s |
|---------|----------|--------|------|
| INTEGER | Scale:   | 415.07 | MB/s |
| INTEGER | Add:     | 391.94 | MB/s |
| INTEGER | Triad:   | 386.52 | MB/s |
|         |          |        | -    |
| INTEGER | AVERAGE: | 404.67 | MB/s |

Критерий прохождения теста:

Значение поля "AVERAGE" составляет не менее 400 MB/s.

### 3.16 RTC

Применимость: Салют-ЭЛ24ОМ1.

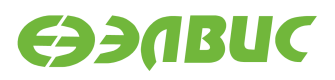

Назначение теста:

Для проверки установки и чтения времени на микросхеме RTC.

Подготовка к тестированию:

Необходимо установить батарейку CR2032 в отсек GB1 на модуле Салют-ЭЛ24OM1.

Алгоритм теста:

- 1. Установить текущее время в RTC.
- 2. Переключить питание на модуле.
- 3. Сверить время на модуле и текущее время.

#### Запуск теста:

1. Установить системное время модуля в соответствии с текущим временем:

date -s "yyyy-mm-dd hh:mm:ss"

2. Сохранить системное время модуля в микросхеме RTC:

hwclock -f /dev/rtc0 -w

- 3. Отключить питание на модуле. Подождать 5 с. Включить питание на модуле.
- 4. Считать время на модуле:

date

5. Вычислить разницу между текущим временем и временем на модуле.

Критерий прохождения теста:

Время на модуле отличается от текущего времени менее чем на 2 с.

### 3.17 SD/MMC

Применимость: Салют-ЭЛ24Д1, Салют-ЭЛ24Д2, Салют-ЭЛ24ОМ1.

Назначение теста:

Для измерения скорости чтения SD/MMC-карты используется утилита hdparm.

Запуск теста:

hdparm -t /dev/mmcblk0p1

Ожидаемое время исполнения: около 3 секунд.

Пример результата теста:

Timing buffered disk reads: 34 MB in 3.16 seconds = 10.76 MB/sec

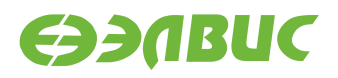

Критерий прохождения теста:

Скорость чтения (последнее число в последней строке вывода) не менее 8.00 MB/sec для модулей Салют-ЭЛ24Д1, Салют-ЭЛ24Д2; не менее 18.00 MB/sec для модулей Салют-ЭЛ24ОМ1.

# 3.18 SDMA

Применимость: Салют-ЭЛ24Д1, Салют-ЭЛ24Д2, Салют-ЭЛ24ОМ1.

Назначение теста:

Проверка работоспособности SDMA.

Запуск теста:

dmatestcontig.sh

Ожидаемое время исполнения: около 5 секунд.

Пример результата теста:

```
[ 81.562775] dmatestcontig: 2000 iteration by 4194304 bytes takes 6689554 nsecs:□

→1195 MiB/s

TEST PASSED
```

Критерий прохождения теста:

Вывод строки TEST PASSED.

# 3.19 SPI FLASH

Применимость: Салют-ЭЛ24Д1, Салют-ЭЛ24Д2, Салют-ЭЛ24ОМ1.

Назначение теста:

Для тестирования скорости чтения флеш-памяти, подключенной по SPI, используется утилита mtd\_debug. Утилита считывает заданную, смещением и размером — область памяти. В данном тесте читается вся область SPI флеш-памяти.

Запуск теста:

time mtd\_debug read /dev/mtd/by-name/spi0.0 0 4194304 /dev/null

Пример результата теста:

```
Copied 4194304 bytes from address 0x00000000 in flash to /dev/null
real 0m 1.47s
user 0m 0.00s
sys 0m 0.03s
```

Критерий прохождения теста:

1. Тест завершается без ошибок.

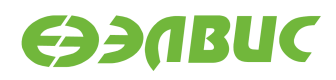

2. Значение в поле real— менее 2 секунд.

# 3.20 System Sleep

Применимость: Салют-ЭЛ24ОМ1.

Назначение теста:

Для тестирования перехода в состояние сна используется утилита rtcwake.

Алгоритм теста:

- 1. Настройка таймера RTC модуля на срабатывание через заданный интервал;
- 2. Перевод ОС в состояние standby;
- 3. Срабатывание таймера RTC модуля;
- 4. Пробуждение ОС и вывод из состояния standby.

Запуск теста:

rtcwake -s 2 -m standby && echo TEST PASSED

Ожидаемое время исполнения: 3 секунды.

Пример результата теста:

```
rtcwake: assuming RTC uses UTC ...
rtcwake: wakeup from "standby" using /dev/rtc0 at Mon Jun 4 10:58:44 2018
PM: Syncing filesystems ... done.
Freezing user space processes ... (elapsed 0.001 seconds) done.
Freezing remaining freezable tasks ... (elapsed 0.002 seconds) done.
PM: suspend of devices complete after 147.175 msecs
PM: late suspend of devices complete after 1.274 msecs
PM: noirq suspend of devices complete after 1.215 msecs
Disabling non-boot CPUs ...
CPU1: shutdown
Enabling non-boot CPUs ...
CPU1 is up
PM: noirq resume of devices complete after 0.766 msecs
PM: early resume of devices complete after 0.788 msecs
PM: resume of devices complete after 303.958 msecs
Restarting tasks ... done.
TEST PASSED
```

Критерий прохождения теста:

Тест считать успешно пройденным при выводе строки TEST PASSED.

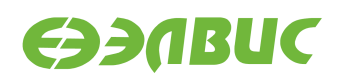

# 3.21 UART

#### 3.21.1 RS-232

Применимость: Салют-ЭЛ24Д1.

Назначение теста:

Для тестирования скорости порта RS-232 подключенного к UART-контроллеру CHK через RS-232-трансмиттер используется утилита uart\_test\_client.

Подготовка к тестированию:

Необходимо замкнуть контакты порта RS-232 (UART3, вилка XP2) модуля в режиме loopback, см. рисунок 3.1:

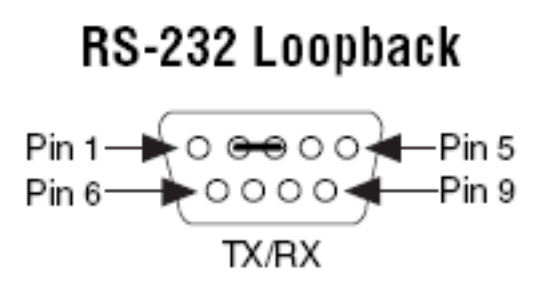

#### Рисунок 3.1. Включение режима loopback порта RS-232 на модулях Салют-ЭЛ24Д1

Запуск теста:

uart\_test\_client -p /dev/ttyS2 -t 128 -b 115200

Ожидаемое время исполнения: 10 секунд.

Пример результата теста:

```
UART port configuration:
        'baudrate': 115200,
{
        'bytesize': 8,
        'dsrdtr': False,
        'interCharTimeout': None,
        'parity': 'N',
        'rtscts': False,
        'stopbits': 1,
        'timeout': 2,
        'writeTimeout': None,
        'xonxoff': False}
total transferred data bytes : 128 KiB
elapsed time : 11.358398 sec
estimated baudrate (with stopbits): 103856 b/sec
performance efficiency: 90.153559 %
```

Критерий прохождения теста:

Значение поля performance efficiency составляет более 90%.

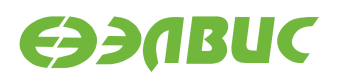

### 3.21.2 RS-485 (Салют-ЭЛ24Д1, Салют-ЭЛ24Д2)

Применимость: Салют-ЭЛ24Д1, Салют-ЭЛ24Д2.

Назначение теста:

Для тестирования скорости порта RS-485 подключенного к UART-контроллеру CнK через RS-485-трансмиттер используется утилита uart\_test\_client.

Подготовка к тестированию:

Необходимо замкнуть контакты порта RS-485 на тестируемом модуле:

• для модулей Салют-ЭЛ24Д1 — розетка XS6, см. рисунок 3.2;

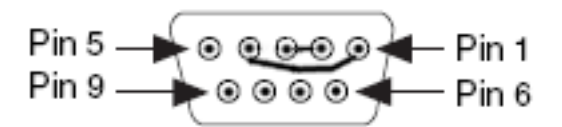

#### Рисунок 3.2. Включение режима loopback порта RS-485 на модуле Салют-ЭЛ24Д1

• для модуля Салют-ЭЛ24Д2 — вилка ХР1, см. рисунок 3.3.

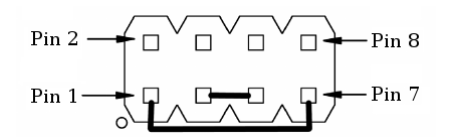

#### Рисунок 3.3. Включение режима loopback порта RS-485 на модуле Салют-ЭЛ24Д2

Запуск теста:

uart\_test\_client -p /dev/ttyS1 -t 128 -b 115200

Ожидаемое время исполнения: 10 секунд.

Пример результата теста:

```
UART port configuration:
{        'baudrate': 115200,
        'bytesize': 8,
        'dsrdtr': False,
        'interCharTimeout': None,
        'parity': 'N',
        'rtscts': False,
        'stopbits': 1,
        'timeout': 2,
        'writeTimeout': None,
        'xonxoff': False}
total transferred data bytes : 128 KiB
elapsed time : 11.358398 sec
```

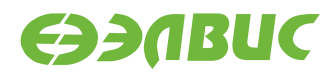

(продолжение с предыдущей страницы)

```
estimated baudrate (with stopbits): 103856 b/sec performance efficiency: 90.153559 %
```

Критерий прохождения теста:

Значение поля performance efficiency составляет более 90%.

### 3.21.3 RS-485 (Салют-ЭЛ24ОМ1)

Применимость: Салют-ЭЛ24ОМ1.

Назначение теста:

Для тестирования скорости порта RS-485 подключенного к UART-контроллеру CнK через RS-485-трансмиттер в полудуплексе используется утилита uart\_test\_client.

Подготовка к тестированию:

Подключить ответное устройство к порту RS-485 (разъём XP6). В качестве ответного устройства может применяться другой модуль Салют-ЭЛ24ОМ1 или ПЭВМ с переходником USB-RS-485. Полярность подключения указана на разъёме модуля Салют-ЭЛ24ОМ1. На ответном устройстве запустить:

uart\_test\_server -p <serial-port> -t 128 --marker --rs485-half-duplex

Где <serial-port> — имя последовательного порта в системе. Для модуля Салют-ЭЛ24OM1 порт RS-485 имеет имя /dev/ttyS3. Для ПЭВМ имя порта зависит от используемого переходника USB-RS-485, например /dev/ttyUSB0.

Запуск теста:

uart\_test\_client -p /dev/ttyS3 -t 128 --marker --rs485-half-duplex

Ожидаемое время исполнения: 20 секунд.

Пример результата теста:

```
UART port configuration:
        'baudrate': 115200,
{
        'bytesize': 8,
        'dsrdtr': False,
        'interCharTimeout': None,
        'parity': 'N',
        'rtscts': False,
        'stopbits': 1,
        'timeout': 2,
        'writeTimeout': None,
        'xonxoff': False}
total transferred data bytes : 128 KiB
elapsed time : 11.358398 sec
estimated baudrate (with stopbits): 103856 b/sec
performance efficiency: 90.153559 %
```

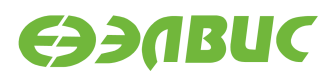

Критерий прохождения теста:

Значение поля performance efficiency составляет более 90%.

# 3.22 USB

Применимость: Салют-ЭЛ24Д1, Салют-ЭЛ24Д2, Салют-ЭЛ24ОМ1.

Назначение теста:

Для измерения скорости передачи данных по USB используется утилита hdparm. Для тестирования необходимо дополнительное устройство — USB-флеш-накопитель (или внешний USB диск) со скоростью чтения не менее 25 МиБ/с.

Подготовка к тестированию:

Подключить дополнительное устройство к модулю. При подключении возможен вывод сообщений от ядра Linux в терминал модуля:

```
[ 4631.440832] usb 1-1.1: new high-speed USB device number 3 using dwc2
[ 4631.562841] usb-storage 1-1.1:1.0: USB Mass Storage device detected
[ 4631.569617] scsi host0: usb-storage 1-1.1:1.0
[ 4632.571577] scsi 0:0:0:0: Direct-Access A-DATA USB Flash Drive 0.00 PQ:
[ ←0 ANSI: 2
[ 4632.584023] sd 0:0:0:0: [sda] 31582415 512-byte logical blocks: (16.1 GB/15.0]
[ 4632.592024] sd 0:0:0:0: [sda] Write Protect is off
[ 4632.597252] sd 0:0:0:0: [sda] Asking for cache data failed
[ 4632.602741] sd 0:0:0:0: [sda] Assuming drive cache: write through
[ 4633.972193] sd 0:0:0:0: [sda] Attached SCSI removable disk
```

Эти сообщения являются стандартными и не влияют на результат прохождения теста.

Запуск теста:

hdparm -t /dev/sda

Ожидаемое время исполнения: около 3 секунд.

Пример результата теста:

Timing buffered disk reads: 88 MB in 3.01 seconds = 29.19 MB/sec

Критерий прохождения теста:

Последнее число в последней строке вывода (скорость чтения) составляет:

- для модулей Салют-ЭЛ24Д1, Салют-ЭЛ24Д2 не менее 25.00 MB/sec;
- для модулей Салют-ЭЛ24ОМ1 с установленным Салют-ЭЛ24ПМ1 не менее 5.00 MB/sec;
- для модулей Салют-ЭЛ24ОМ1 с установленным Салют-ЭЛ24ПМ2 не менее 25.00 MB/sec.

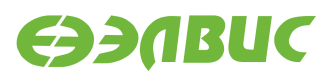

# 3.23 VPIN

Применимость: Салют-ЭЛ24Д1, Салют-ЭЛ24Д2, Салют-ЭЛ24ОМ1.

Назначение теста:

Для тестирования VPIN и видеосенсора, подключенного по интерфейсу MIPI CSI2.

Подготовка к тестированию:

См. документ «Инструкция по захвату видео с последовательного сенсора на модулях на базе микросхемы 1892BM14Я».

Запуск теста:

См. документ «Инструкция по захвату видео с последовательного сенсора на модулях на базе микросхемы 1892BM14Я».

Критерий прохождения теста:

На HDMI-мониторе появилось изображение с видеосенсора.

### **3.24 VPOUT**

#### 3.24.1 HDMI

Применимость: Салют-ЭЛ24Д1, Салют-ЭЛ24Д2.

Назначение теста:

Для тестирования работоспособности framebuffer-устройства VPOUT используется утилита mcom02-vpoutfb-test.sh.

Алгоритм теста:

Для каждого из списка стандартных разрешений:

- 1. Утилита выставляет разрешение.
- 2. Запускает проигрыватель с выводом видео на HDMI-монитор.

Подготовка к тестированию:

Подключить HDMI-монитор к соответствующему разъёму модуля.

Запуск теста:

```
modprobe vpoutfb
mcom02-vpoutfb-test.sh
```

Ожидаемое время выполнения: около 1 минуты.

Пример результата теста:

1..14
ok 1 - Resolution changed to 640x480
ok 2 - Playing video on resolution 640x480

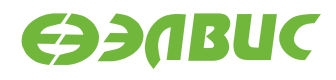

(продолжение с предыдущей страницы)

ok 3 - Resolution changed to 720x480 ok 4 - Playing video on resolution 720x480 ok 5 - Resolution changed to 800x600 ok 6 - Playing video on resolution 800x600 ok 7 - Resolution changed to 1024x768 ok 8 - Playing video on resolution 1024x768 ok 9 - Resolution changed to 1280x720 ok 10 - Playing video on resolution 1280x720 ok 11 - Resolution changed to 1366x768 ok 12 - Playing video on resolution 1366x768 ok 13 - Resolution changed to 1920x1080 ok 14 - Playing video on resolution 1920x1080

Критерии прохождения теста:

- 1. Все строки вывода, за исключением первой, начинаются с ok.
- 2. После каждого вывода сообщения Playing video на HDMI-монитор выводится видео с отсчётом от 0 до 4.

#### 3.24.2 LCD

Применимость: Салют-ЭЛ24ОМ1.

Назначение теста:

Для проверки работоспособности LCD-мониторов.

Алгоритм теста:

- 1. Настроить LCD-монитор EJ070NA-01J;
- 2. Отобразить тестовое изображение на LCD-мониторе EJ070NA-01J;
- 3. Настроить LCD-монитор АТ070TN92;
- 4. Отобразить тестовое изображение на LCD-мониторе AT070TN92.

#### Запуск теста:

- 1. Подключить к разъему XS7 LCD-монитор EJ070NA-01J;
- 2. Выполнить команду для определения id коннектора LCD-монитора:

modeprint vpout-drm

Определить секцию коннектора для этого монитора среди LVDS коннекторов. В качестве критерия поиска использовать значение разрешения 1024х600. Это значение соответствует полю mode искомой секции коннектора. Значение поля id этой секции соответствует id коннектора.

3. Вывести тестовое изображение на LCD-монитор:

```
modetest -M vpout-drm -s <id>:1024x600
```

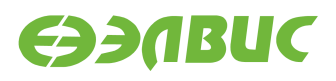

где <id>— id коннектора из предыдущего пункта.

- 4. Подключить к разъему XS8 LCD-монитор AT070TN92;
- 5. Выполнить команду для определения id коннектора LCD-монитора:

```
modeprint vpout-drm
```

Определить секцию коннектора для этого монитора среди LVDS коннекторов. В качестве критерия поиска использовать значение разрешения 800х480. Это значение соответствует полю mode искомой секции коннектора. Значение поля id этой секции соответствует id коннектора.

6. Вывести тестовое изображение на LCD-монитор:

```
modetest -M vpout-drm -s <id>:800x480
```

где <id>— id коннектора из предыдущего пункта.

Критерий прохождения теста:

На обоих LCD-мониторах наблюдалось тестовое изображение.

# 3.25 VPU

Применимость: Салют-ЭЛ24Д1, Салют-ЭЛ24Д2, Салют-ЭЛ24ОМ1.

Назначение теста:

Для измерения производительности и тестирования функциональности блока аппаратного сжатия видео используется утилита fc-avico.

Алгоритм теста:

- 1. Сгенерировать тестовое видео.
- 2. Конвертировать тестовое видео в формат М420.
- 3. Сжать тестовое видео с помощью VPU.
- 4. Проверить, что скорость сжатия больше 30 кадров в секунду.

Подготовка к тестированию:

- 1. Подключить HDMI-монитор к соответствующему разъёму модуля.
- 2. Для модулей Салют-ЭЛ24Д1 или Салют-ЭЛ24Д2 выполнить загрузку драйвера vpoutfb:

modprobe vpoutfb

Запуск теста:

fc-avico

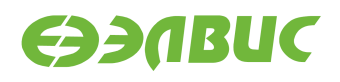

Ожидаемое время исполнения: первый запуск — около 15 секунд, повторные запуски — около 1 секунды.

Пример результата теста:

```
Input #0, yuv4mpegpipe, from 'm420.y4m':
Input #0, yuv4mpegpipe, from 'm420.y4m':
Duration:
            Duration: 00:00:02.0000:00:02.00, start: , start: 0.0000000.000000,
→bitrate: , bitrate: 276481 kb/s276481 kb/s
Stream #0:0
              Stream #0:0: Video: rawvideo (I420 / 0x30323449),
→yuv420p(progressive), 1280x720: Video: rawvideo (I420 / 0x30323449),
→yuv420p(progressive), 1280x720, , 25 fps, 25 tbr, 25 fps, 25 tbn, 25 tbr, 25
→tbc2 25 tbc
Card: avico
Control: h264_i_frame_qp_value = 28
Control: h264_p_frame_qp_value = 28
Control: h264_chroma_qp_index_offset = 0
Control: video_gop_size = 60
Output size: 85 KiB
Total time in main loop: 0.8 s (66.5 FPS)
Card: avico
Control: h264_i_frame_qp_value = 28
Control: h264_p_frame_qp_value = 28
Control: h264 chroma qp index offset = 0
Control: video_gop_size = 60
Output size: 85 KiB
Total time in main loop: 0.7 s (66.8 FPS)
Checking results for thread #0
Checking results for thread #1
TEST PASSED
```

Критерий прохождения теста:

В конце вывода теста присутствует строка TEST PASSED.

После окончания работы тест сохранит сжатое видео в файлах /tmp/fc-avico/ encoded\_0.264 и /tmp/fc-avico/encoded\_1.264. Файл можно проиграть на HDMIмониторе с помощью команды:

ffmpeg -re -i /tmp/fc-avico/encoded\_0.264 -pix\_fmt bgra -f fbdev /dev/fb0

# 3.26 Watchdog timer

Применимость: Салют-ЭЛ24Д1, Салют-ЭЛ24Д2, Салют-ЭЛ24ОМ1.

Назначение теста:

Для тестирования работоспособности сторожевого таймера используется команда echo.

Алгоритм теста:

1. Включить сторожевой таймер командой echo.

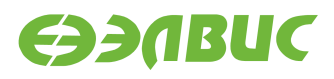

- 2. Не выполнять сброс сторожевого таймера в течение 15с.
- 3. Убедиться, что произошла перезагрузка СнК.

```
Запуск теста:
```

```
echo 1 > /dev/watchdog
```

Ожидаемое время исполнения: 15-20 секунд.

Критерий прохождения теста:

В течение 15—20 секунд после запуска теста произошла перезагрузка СнК.

# 3.27 Wi-Fi

Применимость: Салют-ЭЛ24Д1, Салют-ЭЛ24Д2, Салют-ЭЛ24ОМ1.

Назначение теста:

Для измерения скорости и тестирования функциональности модуля Wi-Fi AP6210 используется утилита iperf. Для теста необходимы дополнительные устройства:

- ПК с OC Linux и пакетом iperf версии 2.0.5;
- Wi-Fi-роутер с поддержкой IEEE 802.11g и с возможностью подключения ПК через Ethernet;
- антенна Wi-Fi.

Подготовка к тестированию:

- 1. Подключить антенну Wi-Fi к разъёму *XW1* модуля.
- 2. Для модулей Салют-ЭЛ24ОМ1 установить переключатель *XP4* в положение Wi-Fi.
- 3. Для модулей Салют-ЭЛ24ОМ1 настроить загрузку операционной системы из еММС согласно инструкции:
  - 1. Перейти в режим монитора U-Boot (более подробно см. документ «Загрузчик U-Boot для 1892BM14Я. Руководство программиста»).
  - 2. Выбрать загрузку ОС из еММС:

```
setenv boot_targets "legacy_mmc0 mmc0"
saveenv
boot
```

- 4. Настроить Wi-Fi-роутер: включить Wi-Fi с шифрованием WPA2, указать имя сети (далее «имя\_сети»), включить DHCP-сервер, подключить ПК кабелем Ethernet к роутеру.
- 5. На модуле создать файл конфигурации wpa\_supplicant.conf, выполнив в консоли:

wpa\_passphrase имя\_сети > /etc/wpa\_supplicant.conf

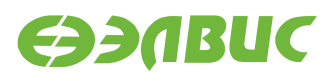

Приложение wpa\_passphrase будет ожидать ввода пароля без вывода сообщений. Ввести пароль от сети, нажать Enter.

6. Установить сетевое соединение wlan0:

wpa\_supplicant -B -i wlan0 -c /etc/wpa\_supplicant.conf

После команды пронаблюдать вывод строки Successfully initialized wpa\_supplicant.

7. Получить сетевой адрес по DHCP:

udhcpc -i wlan0 -n

8. Считать IP-адрес модуля в сети Wi-Fi:

ifconfig wlan0

В поле inet addr будет указан IP-адрес модуля в сети Wi-Fi (далее — «адрес\_сервера»).

Запуск теста:

На модуле запустить сервер:

```
iperf --server
```

На ПК запустить клиент:

iperf --time=5 --client адрес\_сервера

Ожидаемое время исполнения: не более 7 секунд.

Пример результата теста:

[ ID] Interval Transfer Bandwidth
[ 3] 0.0-5.0 sec 7.75 MBytes 12.9 Mbits/sec

Критерий прохождения теста:

Для модулей Салют-ЭЛ24Д1, Салют-ЭЛ24Д2, Салют-ЭЛ24ОМ1 значение поля Bandwidth составляет не менее 10.00 Mbits/sec. В случае, если значение поля Bandwidth ниже ожидаемого, то необходимо настроить Wi-Fi-роутер на использование другого канала и повторить тестирование.